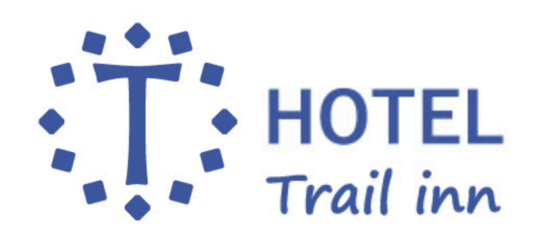

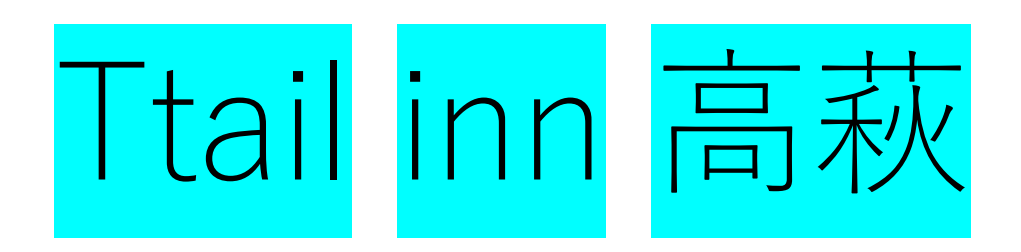

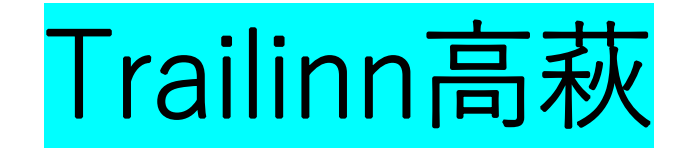

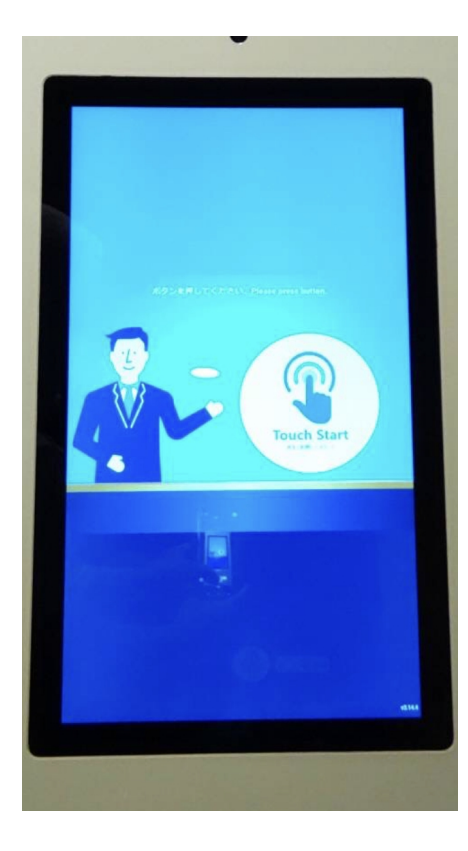

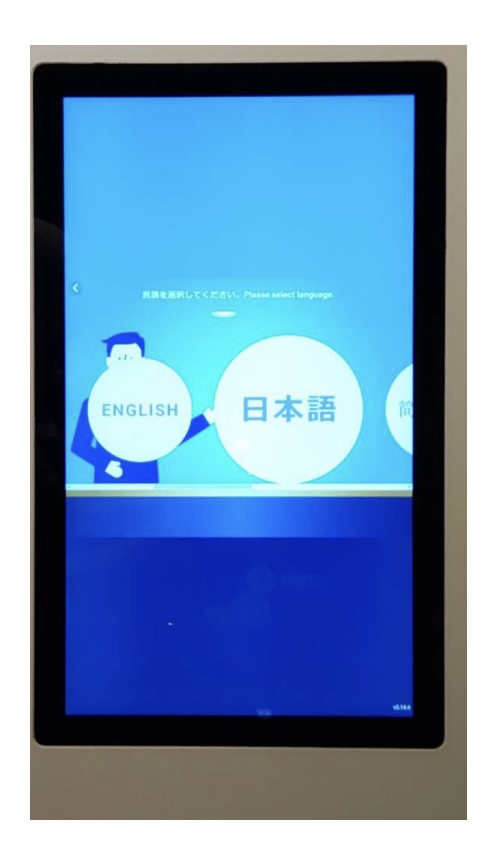

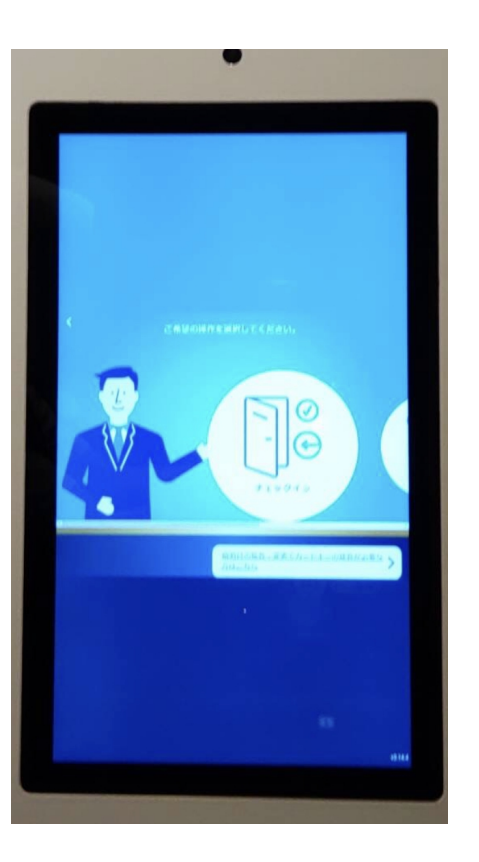

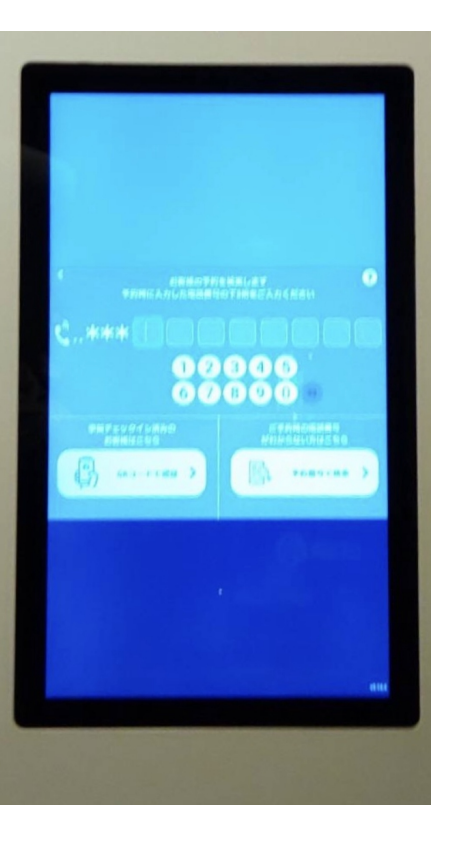

①「Touch Start」をタッチして ください。

 ②「日本語」をタッチして ください。

③「チェックイン」をタッチ してください。

④ご予約時にご登録頂いたお客様の 電話番号を入力してください。

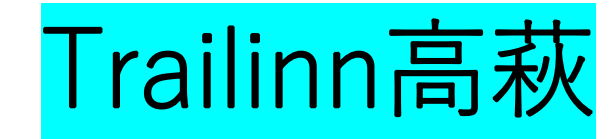

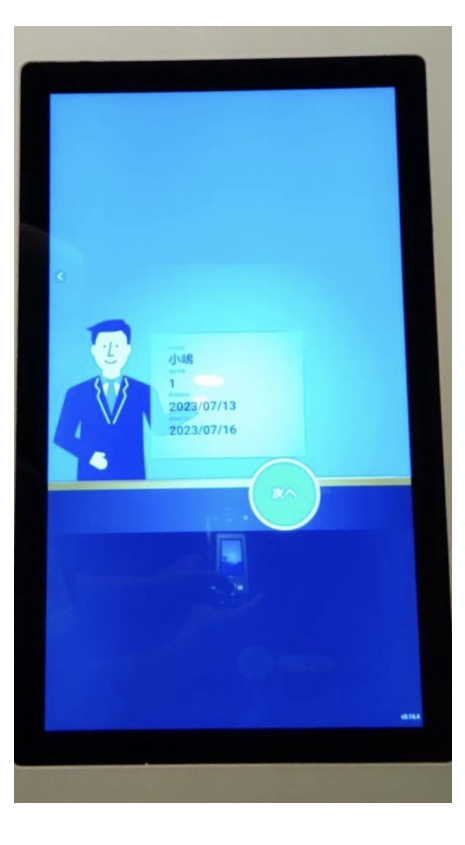

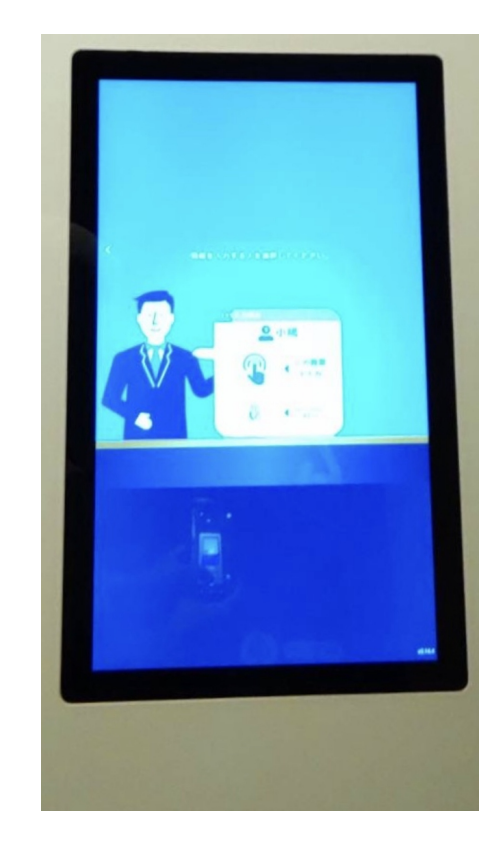

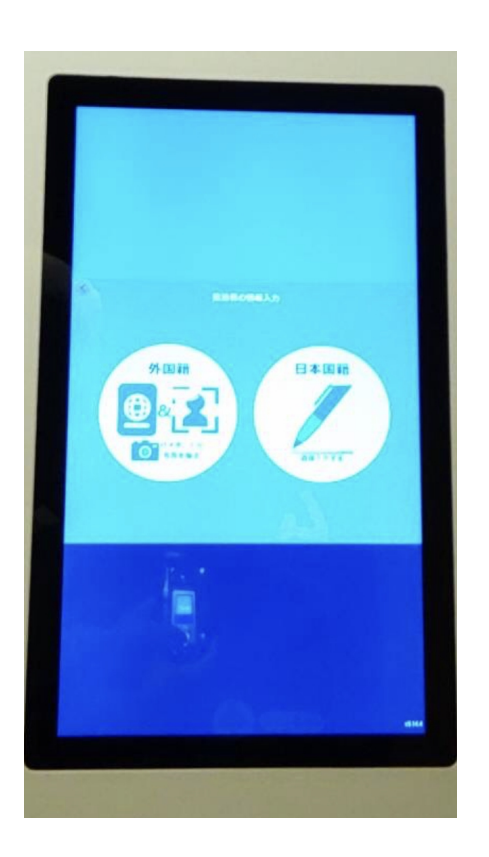

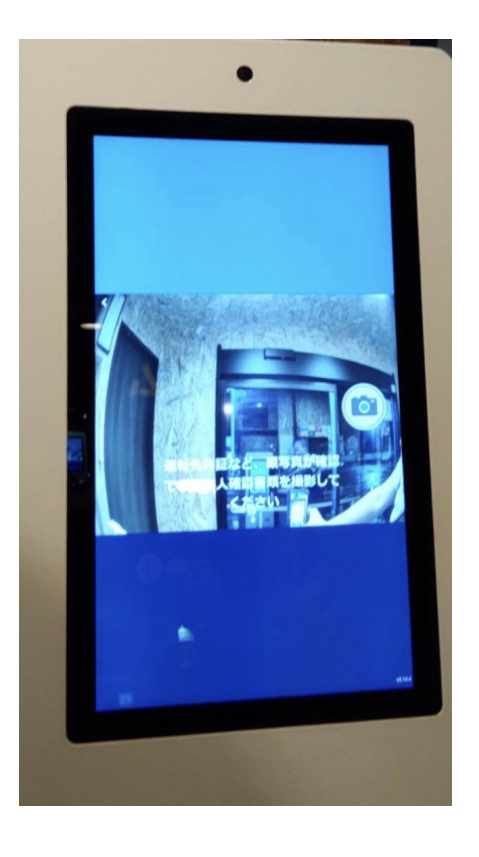

⑤予約情報をご確認の上、 「次へ」をタッチしてください。

⑥来館前にメールよりチェックイン 情報をご登録されていないお客様は 「この画面で入力」をタッチしてく ださい。 登録を頂いたお客様は「QRでスマホ から簡単入力」をタッチしてください。

⑦「日本国籍」をタッチしてください。

 ⑧カメラのアイコンをタッチしてください。
 ※免許証をお持ちでない方は、そのまま カメラアイコンをタッチして進めて問題 ございません。

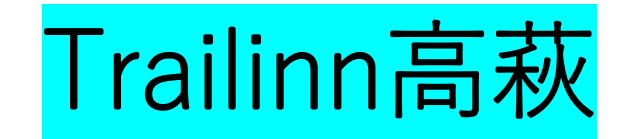

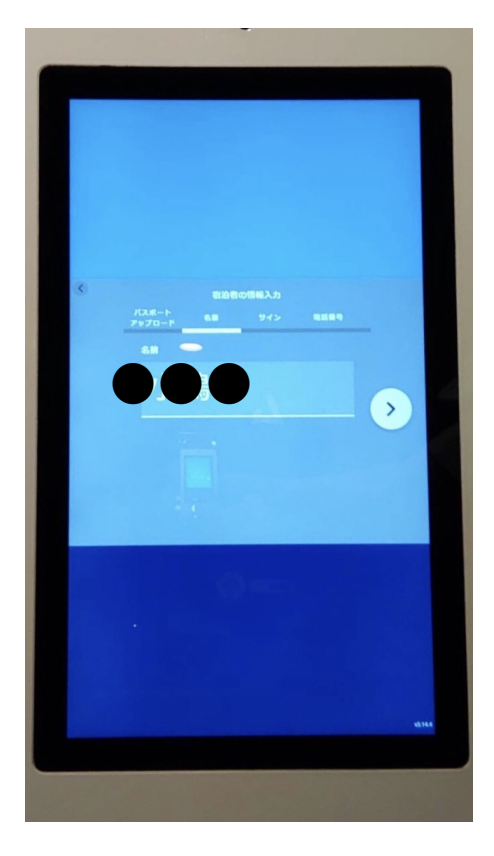

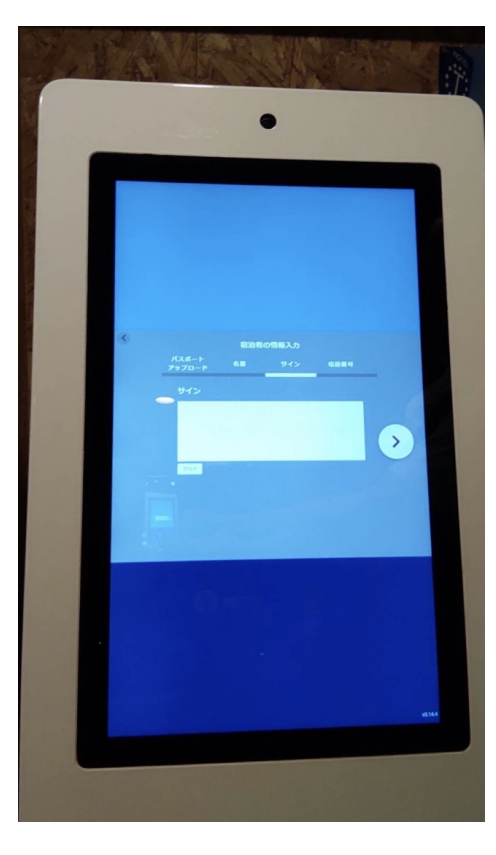

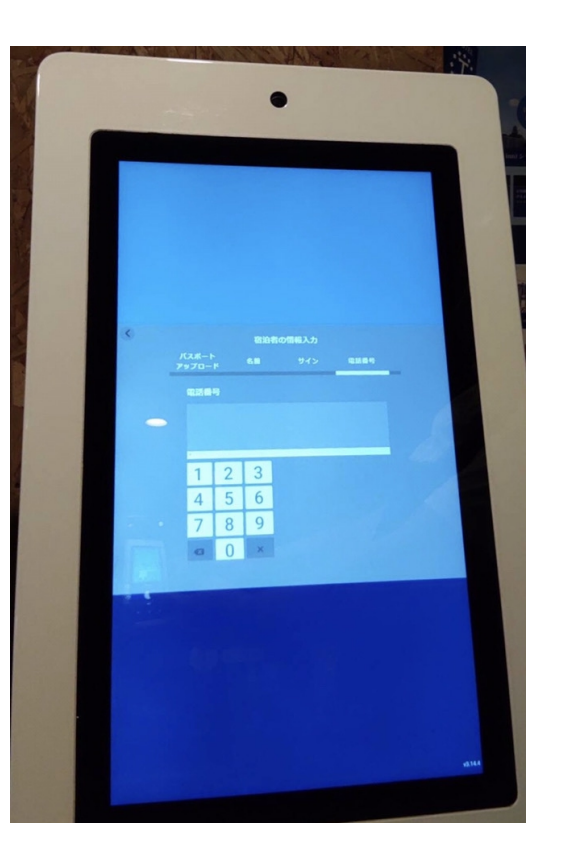

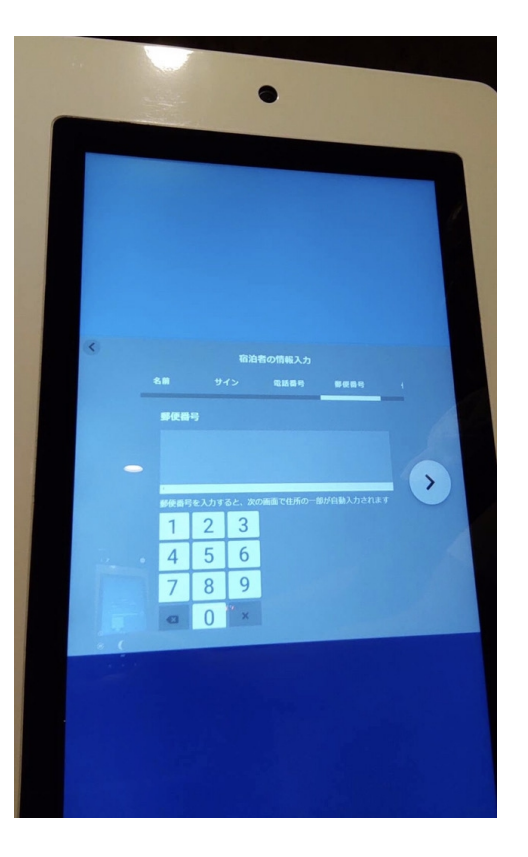

⑨お名前をご確認の上、
「<」をタッチしてください。</p>

⑩お名前をスクリーンへ直接 サインをお願い致します。

⑪お客様の緊急連絡先の番号を 画面下の数字をタッチしてください。

12お客様ご住所の郵便番号を 画面下の数字をタッチしてください。

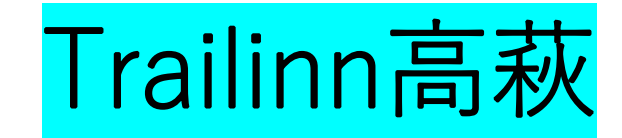

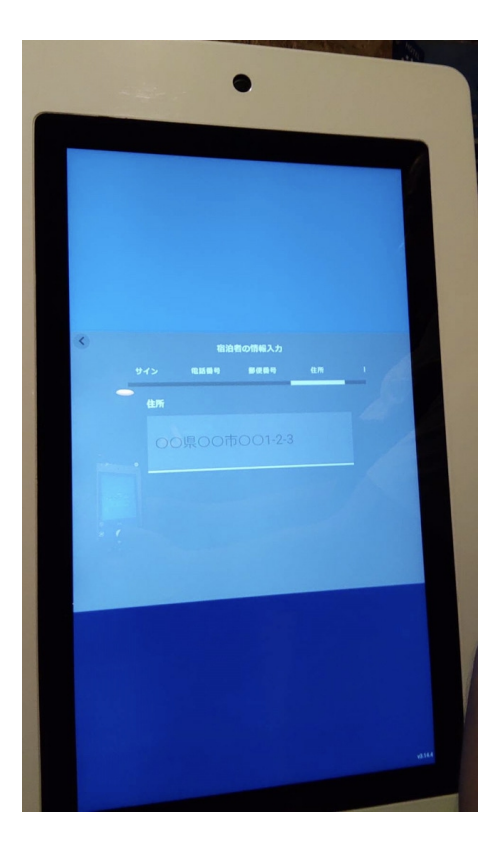

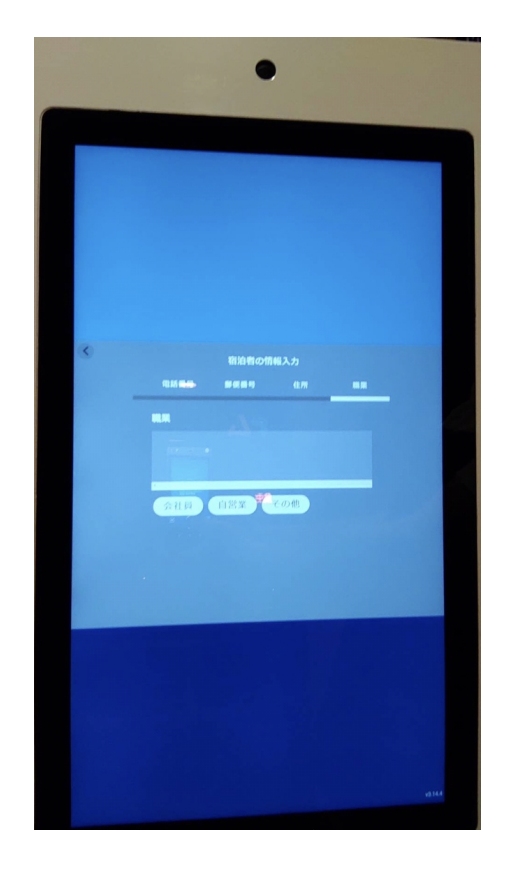

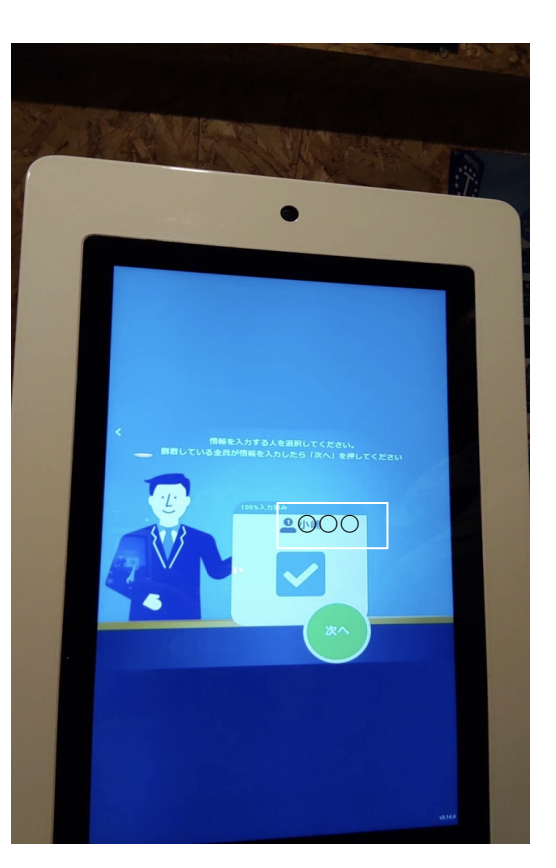

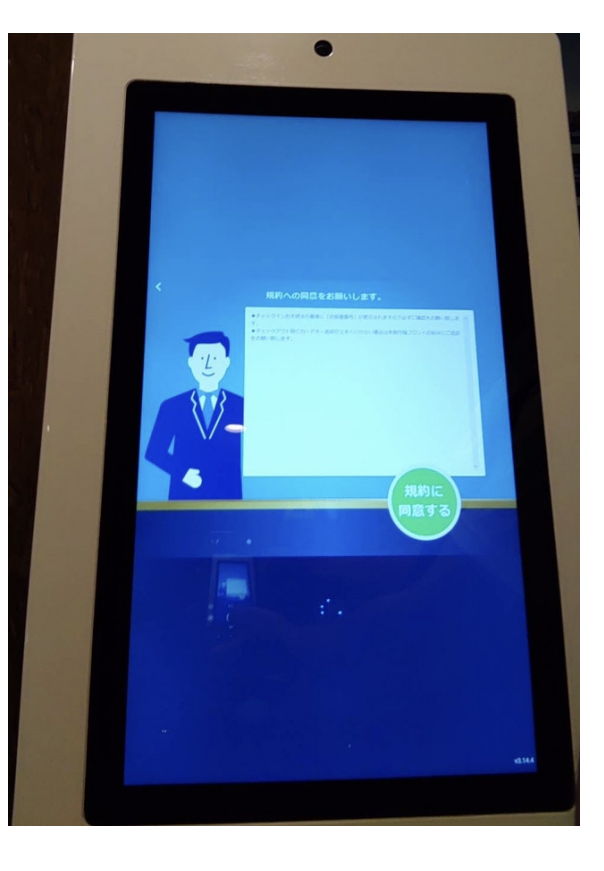

<sup>13</sup>お客様のご住所を入力して ください。

(4)お客様のご職業を選択して ください。

⑤お一人様分の入力が終わりましたので緑ボタン「次へ」をタッチしてください。
 複数名ご予約のお客様は次にチェックインを行うお客様名をタッチしてください。

19当施設滞在時のご注意事項が表示され まのでご確認後緑ボタン「次へ」をタッチ してください。

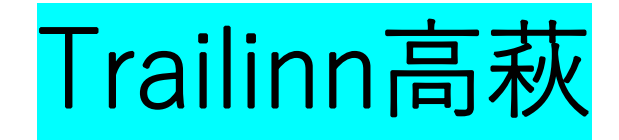

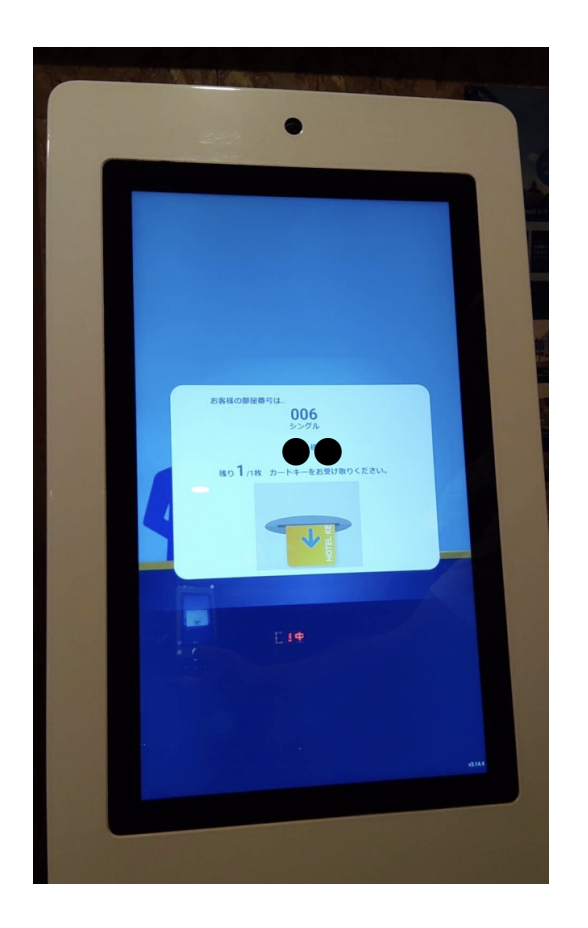

①ご宿泊頂くお部屋番号が表示され ますのでご確認及びメモをお願い致します。※カードキーにお部屋番号は印字されておりません。

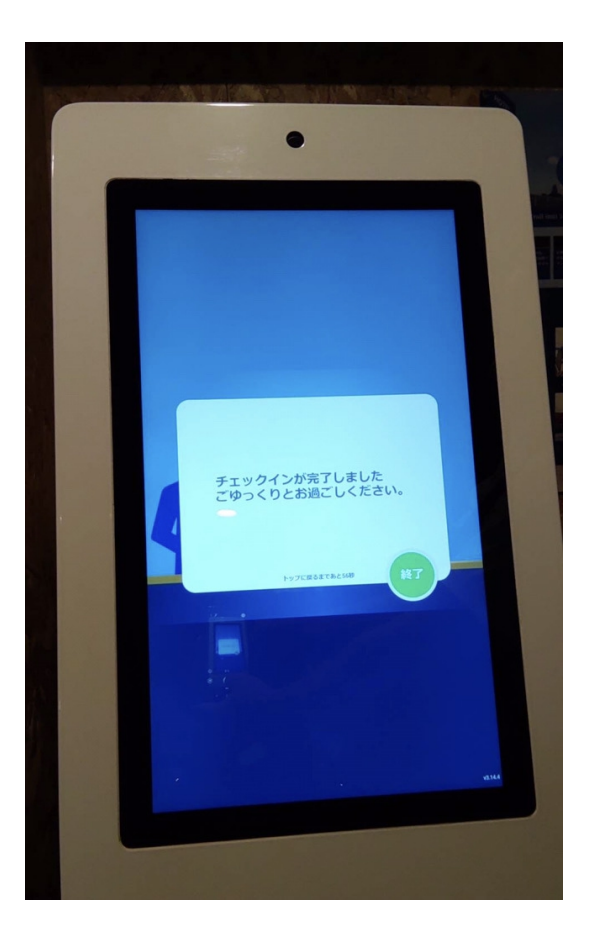

18「終了」をタッチしてください。

## チェックアウトにつきまして

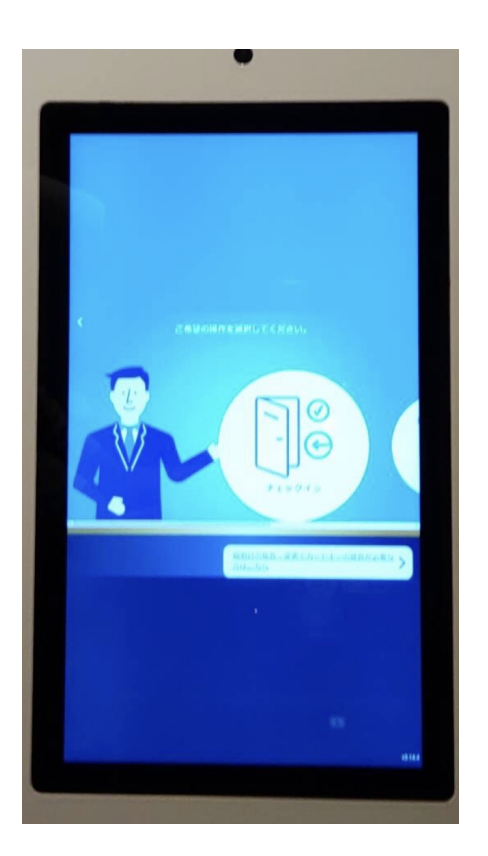

※画面がフリーズしたりエラー表示がでてチェックアウト 手続きが進められない場合

大変恐縮ですが、フロント備え付けのルームキー 回収容器に直接ご返却をお願い致します。

「チェックアウト」をタッチしてルームキーを 発行機に返却してください。